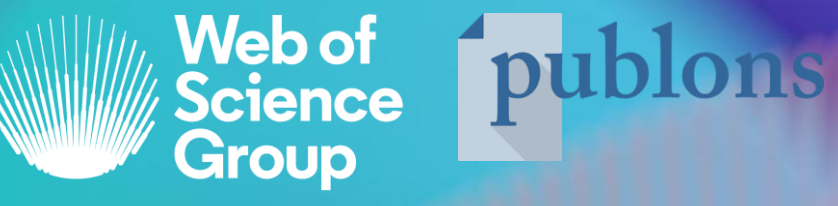

A Clarivate Analytics company

# Tworzenie profilu Publons i integracja z Web of Science

Dr Klementyna Karlińska-Batres

Część serii szkoleń *Akademia Web of Science i InCites.* Wspieramy Cię na każdym etapie twojej podróży badawczej. "W dzisiejszym wysoce konkurencyjnym środowisku badawczym jestem często proszony o zademonstrowanie swojego wpływu. Ale śledzenie mojego wkładu jest żmudne, frustrujące i czasochłonne. Zmęczyłem się utrzymywaniem aktualności wszystkich różnych profili i narzędzi."

Komentarz naukowca

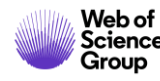

# Śledź większy wpływ swoich badań i stwórz własną tożsamość naukowca online.

# publons

Śledź swoje publikacje, wskaźniki cytowań, recenzje i redagowanie czasopism w jednym, łatwym w utrzymaniu profilu.

- Wszystkie publikacje, bezpośrednio importowane z Web of Science, ORCiD lub bibliograficznego menedżera referencji (np. EndNote Zotero lub Mendeley).
- Zaufane wskaźniki cytowań, automatycznie importowane z Web of Science Core Collection.
- Zarządzaj swoimi publikacjami w Web of Science.
- Twoja zweryfikowana recenzja i historia redagowania czasopism, oparta na współpracy z tysiącami czasopism naukowych.
- Do pobrania plik podsumowujący Twój wpływ naukowy jako autora, edytora i recenzenta.

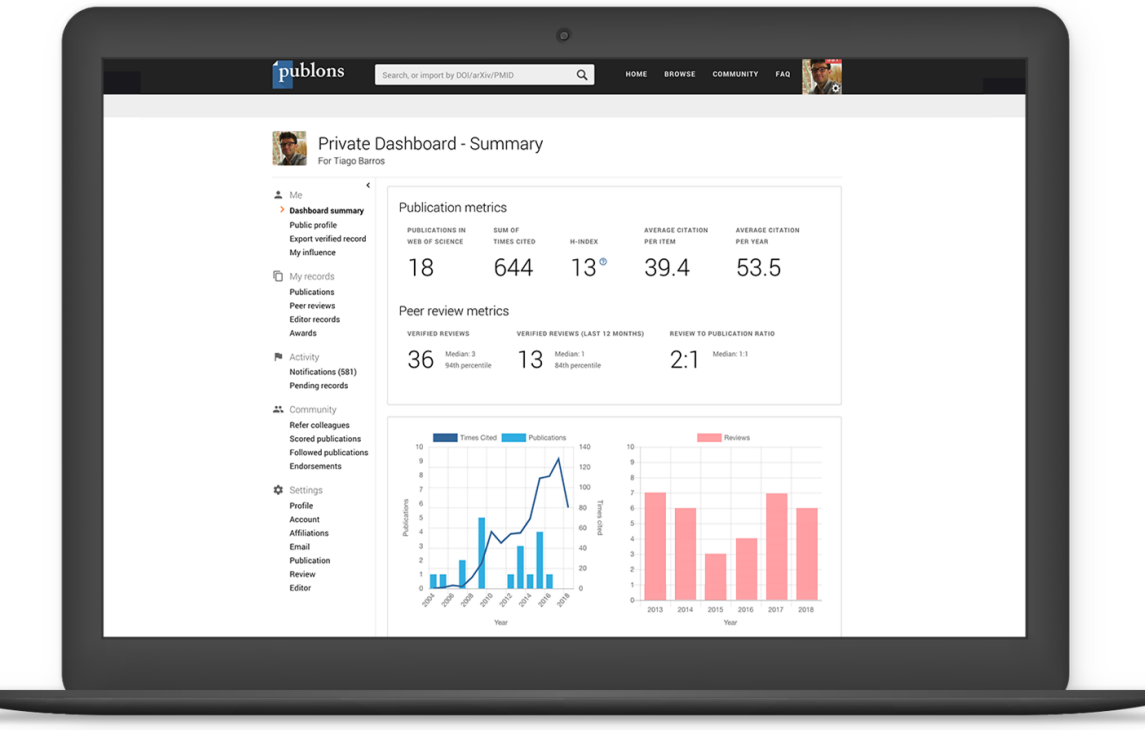

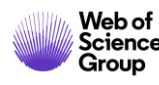

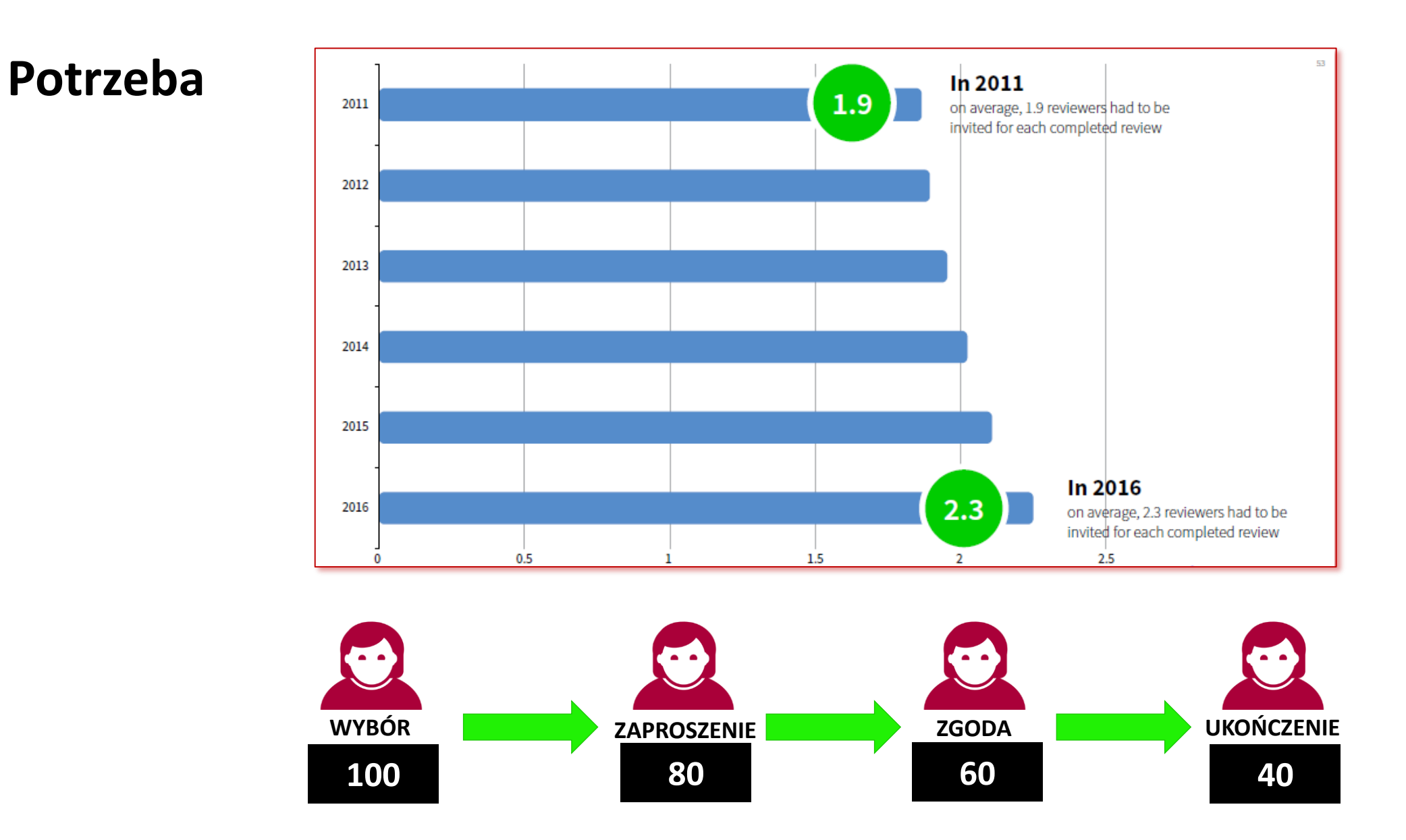

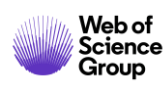

#### **Historia Publons**

2013

Założenie Publons

Maj 2017

**Publons Academy** 

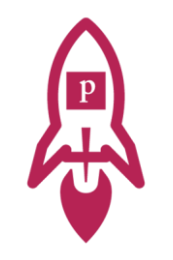

2015

Pierwsze integracje wydawców

Lipiec 2017

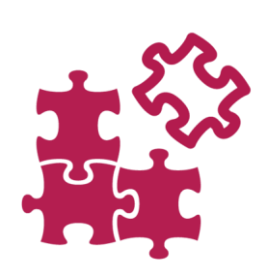

0

Publons dołącza do Clarivate Analytics

Wrzesień 2018 500 tyś naukowców w Publons

Kwiecień 2019

Połączenie ResearcherID i Publons

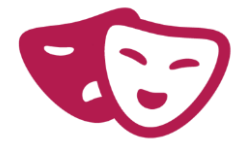

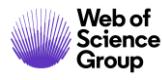

## Publons dzisiaj

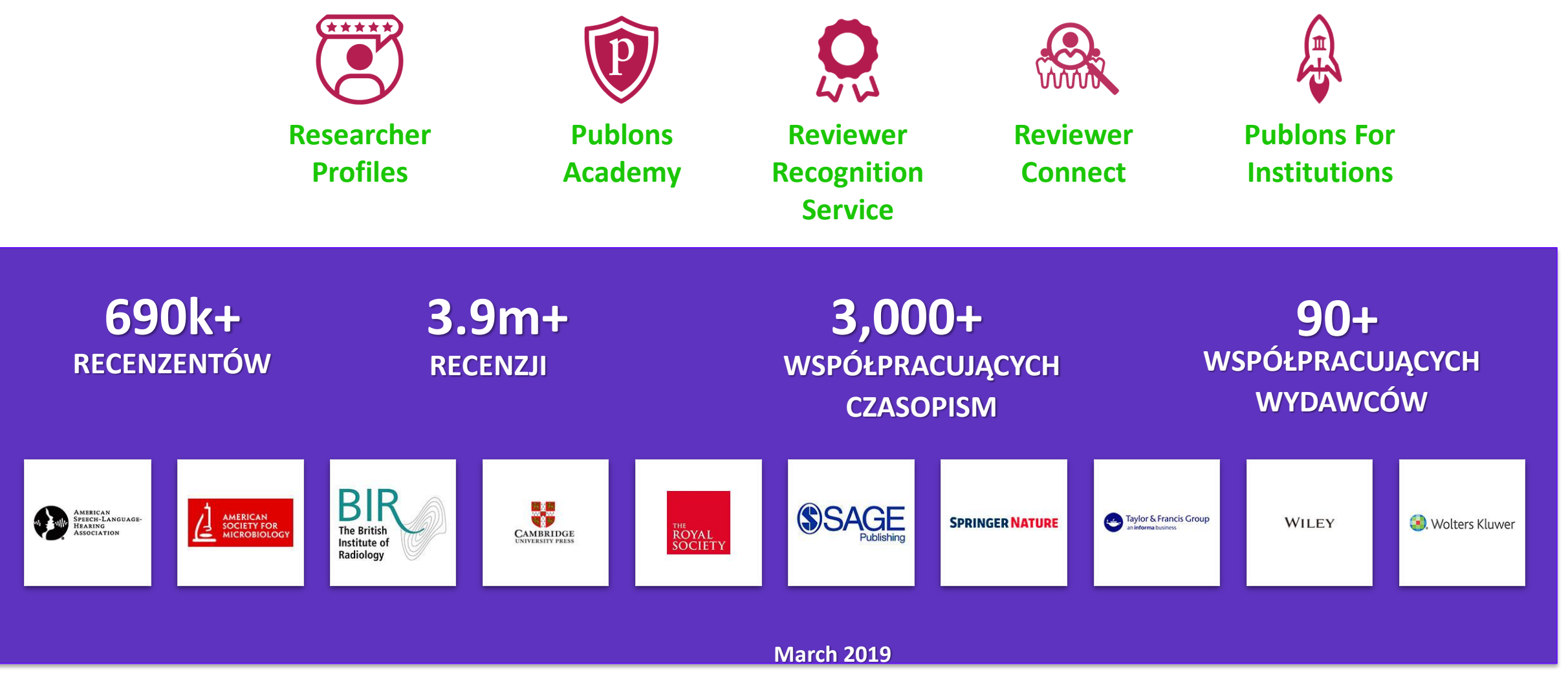

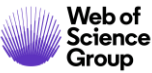

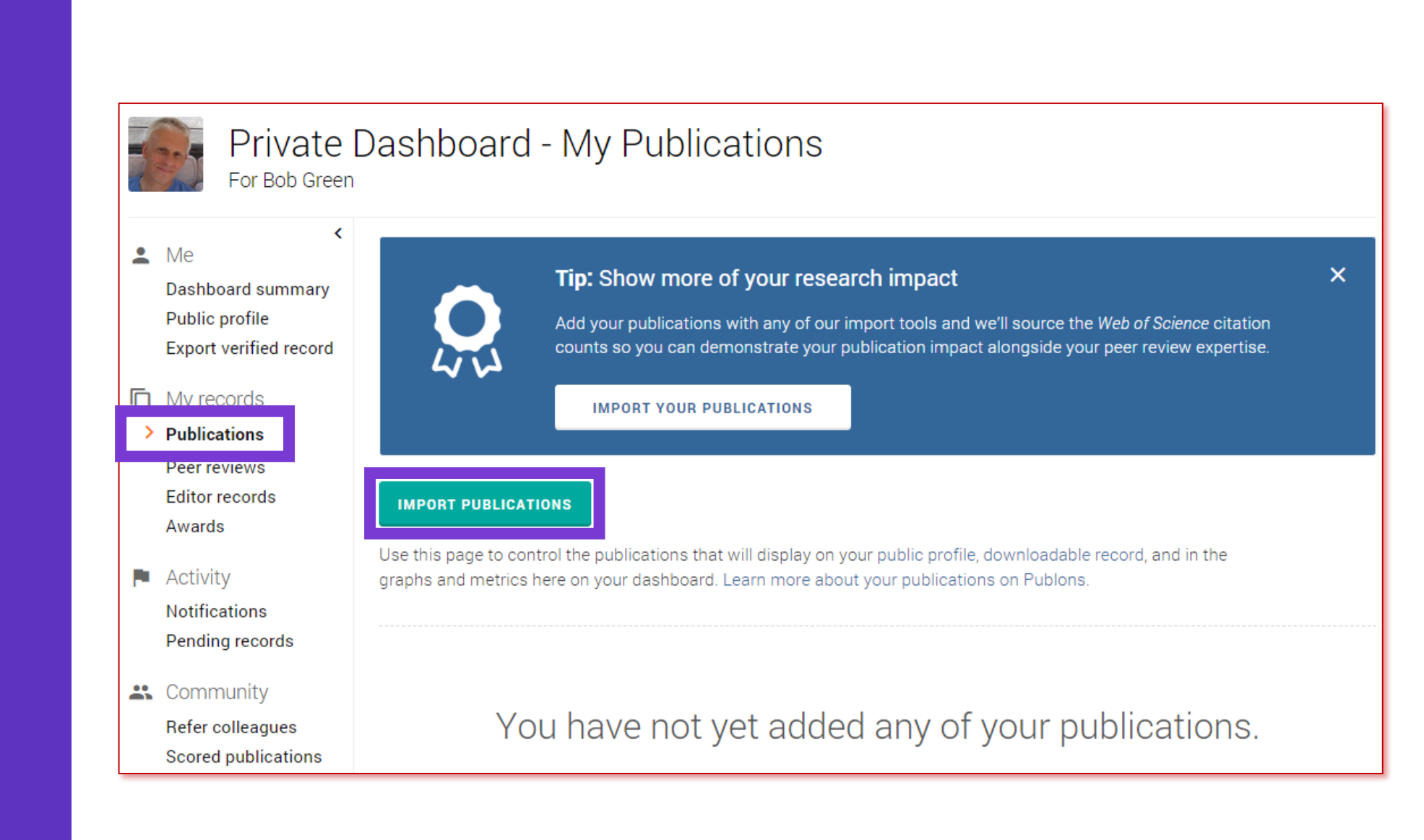

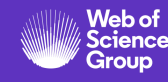

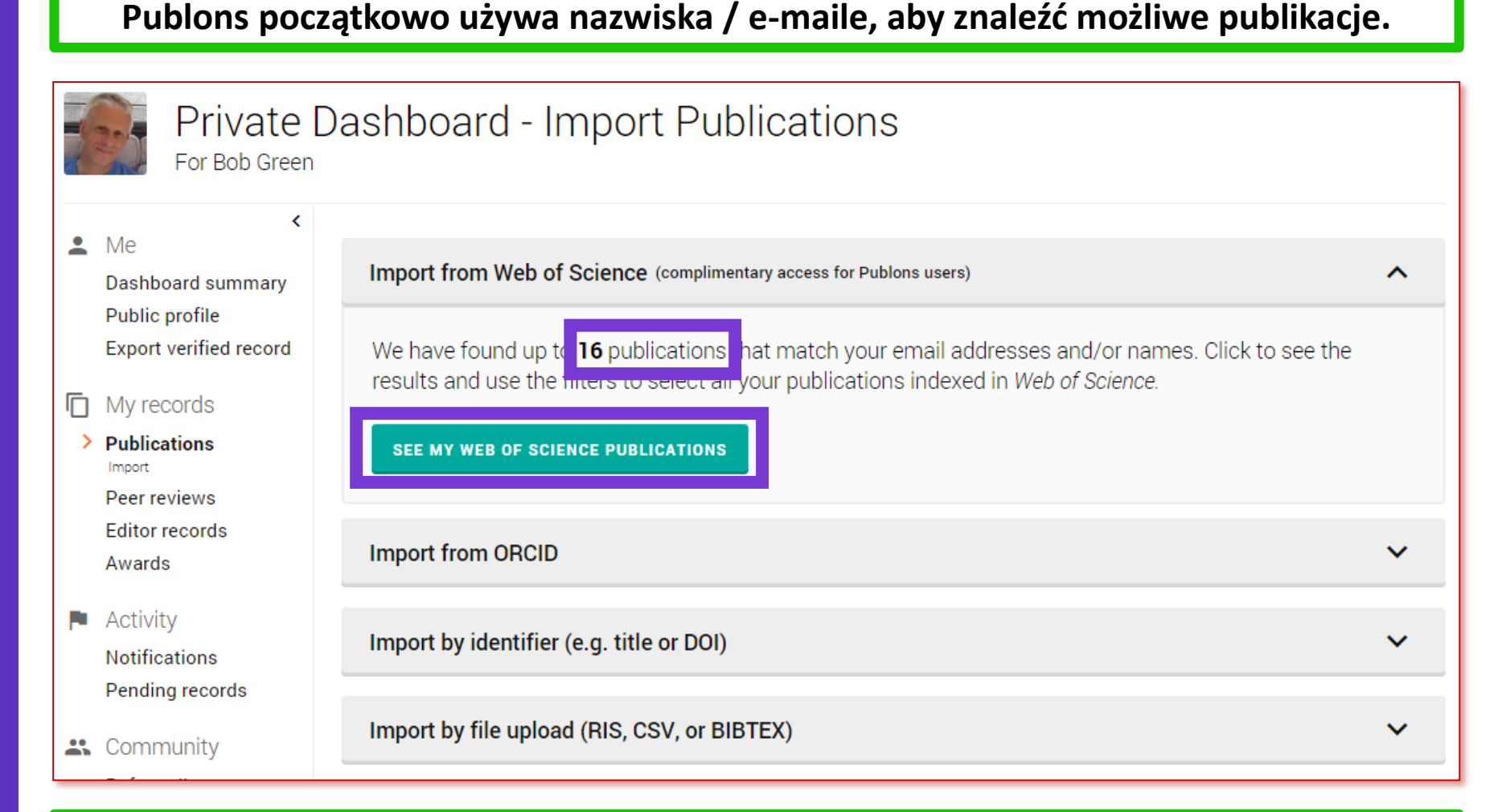

Możeszna to zignorować i użyć innych metod.

Aby sprawdzić znalezione publikacje, kliknij "See my Web of Science Publications".

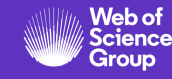

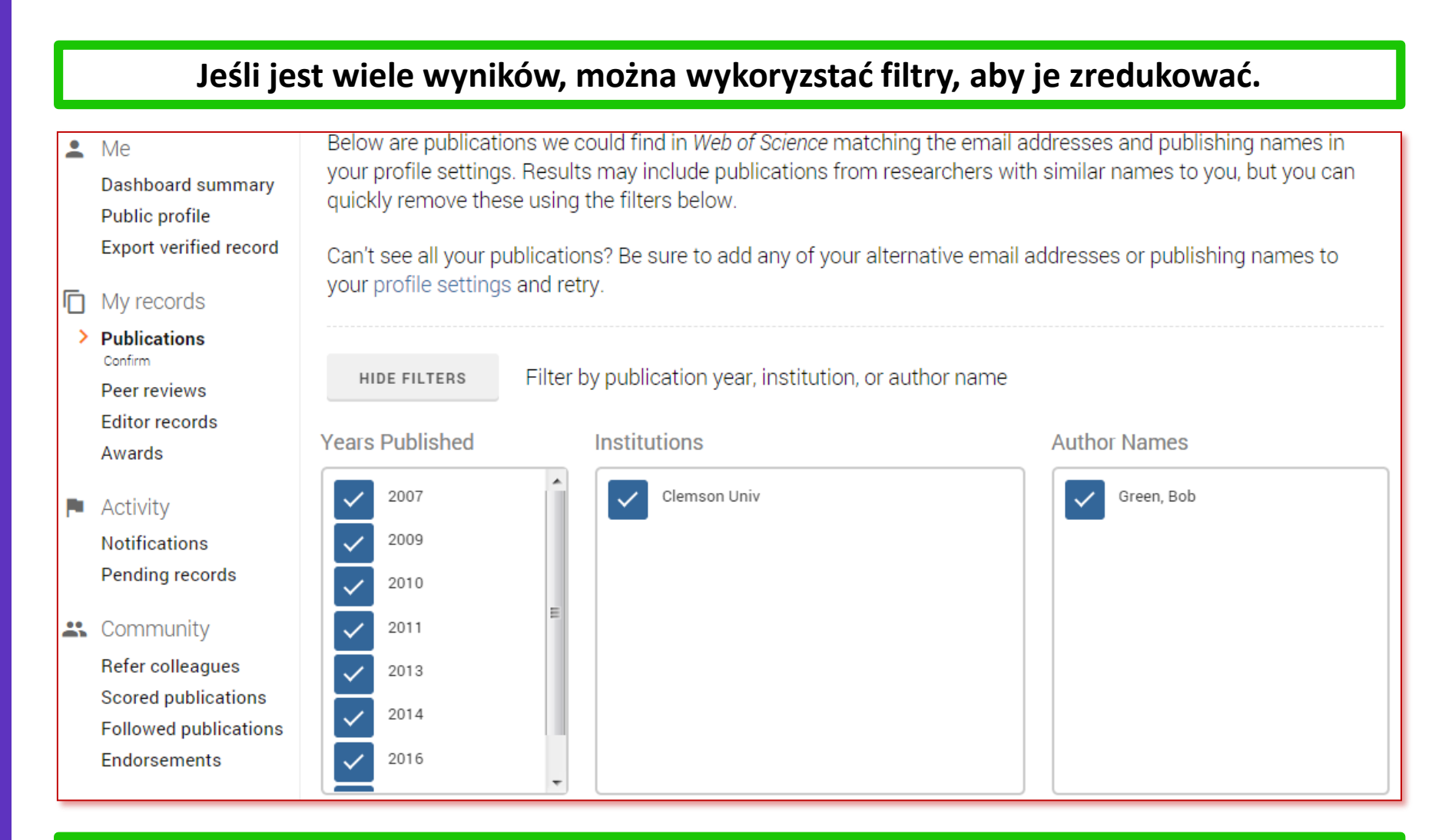

Przykładowo, jeśli wiesz, że Twoja pierwsza publikacja jest z roku 2013 r., wcześniejsze lata mogą być wykluczone, podobnie jak w przypadku instytucji lub nazwisk.

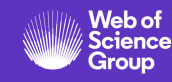

#### Rozwiń dowolne pozycje, aby zobaczyć więcej szczegółów i wybierz swoje publikacje.

| Results: Selected <b>0</b> of <b>16</b> publications |            |                                              |   |                              |  |  |
|------------------------------------------------------|------------|----------------------------------------------|---|------------------------------|--|--|
|                                                      | Select all |                                              |   | IMPORT SELECTED PUBLICATIONS |  |  |
| SELECT                                               | DATE       | TITLE                                        |   | JOURNAL/CONFERENCE           |  |  |
|                                                      | 2017       | The Aftermath of Hobby Lobby and Obergefell: | ^ | EDUCATIONAL STUDIES-AESA     |  |  |

The Aftermath of Hobby Lobby and Obergefell: A Reconceptualization of Religious Freedom in the United States and its Potential Implications for Public Schools and Pluralist Democracies

Associated author: Green, Bob

By: Bindewald, Benjamin J.;Rosenblith, Suzanne;Green, Bob;

#### EDUCATIONAL STUDIES-AESA

| 2016 | Drug driven psychoses and legal responsibility 💙            | INTERNATIONAL JOURNAL OF LAW AND |
|------|-------------------------------------------------------------|----------------------------------|
| 2016 | From Custody to Community: Outcomes of Co $\checkmark$      | PSYCHIATRY PSYCHOLOGY AND LAW    |
| 2014 | Review of psychiatric services to mentally dis $\checkmark$ | ASIA-PACIFIC PSYCHIATRY          |

Kliknij "Import Selected Publications" (Importuj wybrane publikacje), aby dodać je do swojego profilu.

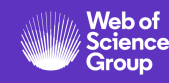

Jeśli Profil został połączony z kontem ORCID, zaimportuj publikacje stamtąd.

| Import from ORCID                                                              |                                                    |                         |           |           | ^ |  |
|--------------------------------------------------------------------------------|----------------------------------------------------|-------------------------|-----------|-----------|---|--|
| Import all the publications on your ORCID record by clicking the button below. |                                                    |                         |           |           |   |  |
|                                                                                |                                                    |                         |           |           |   |  |
| DATE •                                                                         | TITLE                                              | JOURNAL                 | CITATIONS | ALTMETRIC |   |  |
| -                                                                              | Frustum Shaped Conformal Antenna for Spinning Aeri | Defence Science Journal | -         | -         | Î |  |
| -                                                                              | Calculation of the communication angles between an | let Microwaves Antennas | -         | -         | Î |  |

Kliknij "Import my Publications from ORCID" (Importuj moje publikacje z ORCID), a wyniki zostaną wyświetlone.

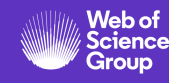

Do importu publikacji można użyć DOI, PMID, arXiv, lub tytuł.

| omplete article details:                                         |                     |           |
|------------------------------------------------------------------|---------------------|-----------|
| Article title<br>Frustum Shaped Conformal Antenna for Spinning   | Aerial Platform     | CLEAR ALL |
| Article DOI<br>10.14429/dsj.68.12217                             | PubMed ID           |           |
| Article arXiv                                                    |                     |           |
| Article URL<br>https://publications.drdo.gov.in/ojs/index.php/ds | /article/view/12217 |           |

Kliknij "Save Publication" (Zapisz publikację), aby dodać ją do swojego profilu.

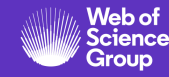

Publikacje w postaci ustrukturyzowanego pliku tekstowego mogą być również importowane do profilu.

^

Import by file upload (RIS, CSV, or BIBTEX)

Click the button below to import your publications from either a RIS, BibTex, or CSV file. You can read more about publication CSV formatting here.

|      | SELECT FILE Chosen file<br>10.1007_BF00540347.ris                                                 |                                                  |                              | UPLOA     | UPLOAD    |   |  |
|------|---------------------------------------------------------------------------------------------------|--------------------------------------------------|------------------------------|-----------|-----------|---|--|
| Fil  | File details: Size : 1 Kb, Type : application/x-Research-Info-Systems                             |                                                  |                              |           |           |   |  |
|      |                                                                                                   |                                                  |                              |           |           |   |  |
| [    | Great, your publications have finished importing to your Publons profile. Click here to see them. |                                                  |                              |           |           |   |  |
|      |                                                                                                   |                                                  |                              |           |           |   |  |
| DATE | •                                                                                                 | TITLE                                            | JOURNAL                      | CITATIONS | ALTMETRIC |   |  |
| 1975 |                                                                                                   | The compression strength of unidirectional carbo | n fib Journal of Materials S | cien 83   | -         | Î |  |

Kliknij "Upload" (Prześlij), aby je zaimportować. Potwierdzenie zawiera link do tych publikacji.

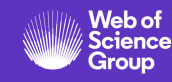

Po zaimportowaniu pliku Publons wysyła wiadomość e-mail z potwierdzeniem.

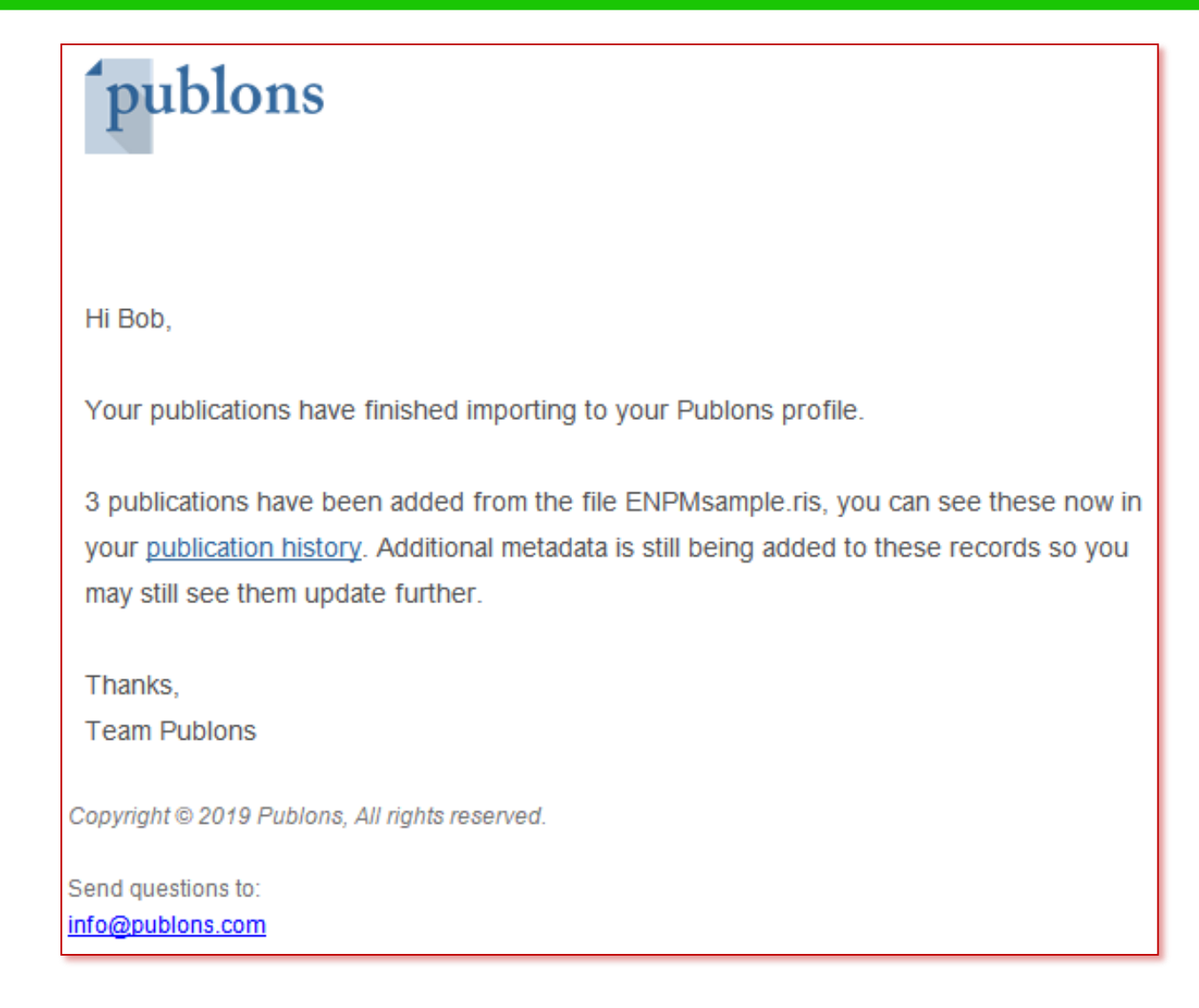

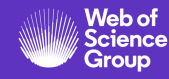

Możesz również podebrać publikacje z Web of Science.

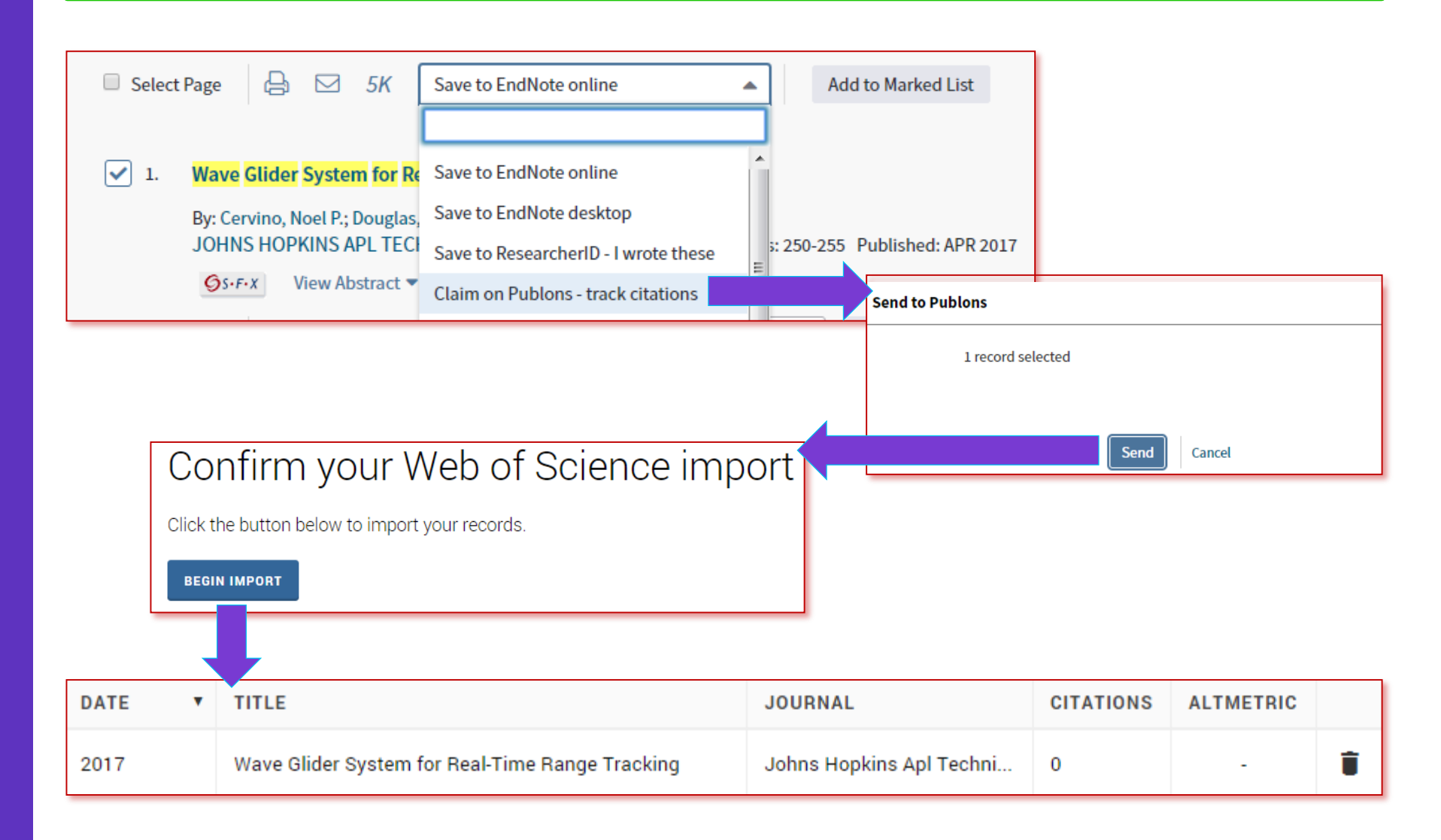

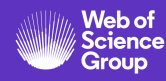

Jeśli profil został połączony z identyfikatorem ORCID, mogą one być zsynchronizowane.

Jeśli posiadasz identyfikator ORCID i powiązałeś go ze swoim kontem, możesz eksportować swoje publikacje (oraz recenzje, jeśli takie posiadasz).

Obecnie jest to proces ręczny dla publikacji - będziesz musiał to zrobić za każdym razem, gdy będziesz dodawał nowe publikacje do swojego profilu.

Planujemy zautomatyzować ten proces, tak jak w przypadku recenzji.

#### Export your publications to ORCID

You have 32 eligible publications which can be exported to your ORCID record: https://orcid.org/0000-0001-6744-8561. If you believe you have more publications to export than reported please get in touch.

Click the "Export publications to ORCID" button below to immediately send your publications to your ORCID record. (ORCID groups any duplicate publications together by their identifiers, so you can safely do this even if you already have some of your publications on your ORCID record.)

EXPORT PUBLICATIONS TO ORCID

#### Export verified reviews to ORCID

You have 15 eligible verified pre-publication reviews which can be exported to your ORCID record: https://orcid.org/. If you believe you have more reviews to export than reported please get in touch.

If the box below is selected we will export any new reviews every two weeks. You may also trigger export immediately by clicking the button.

#### Automatically export reviews to ORCID

EXPORT REVIEWS TO ORCID

Verified reviews can be added automatically by partnered journals or by forwarding "thank you for reviewing" emails you've received to reviews@publons.com. Learn more here.

#### Zapewni to lepsze metadane w ORCID.

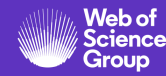

## Dodawanie recenzji do profilu użytkownika

Automatycznie dodawaj recenzje do swojego profilu dzięki naszym integracjom z tysiącami czasopism naukowych.

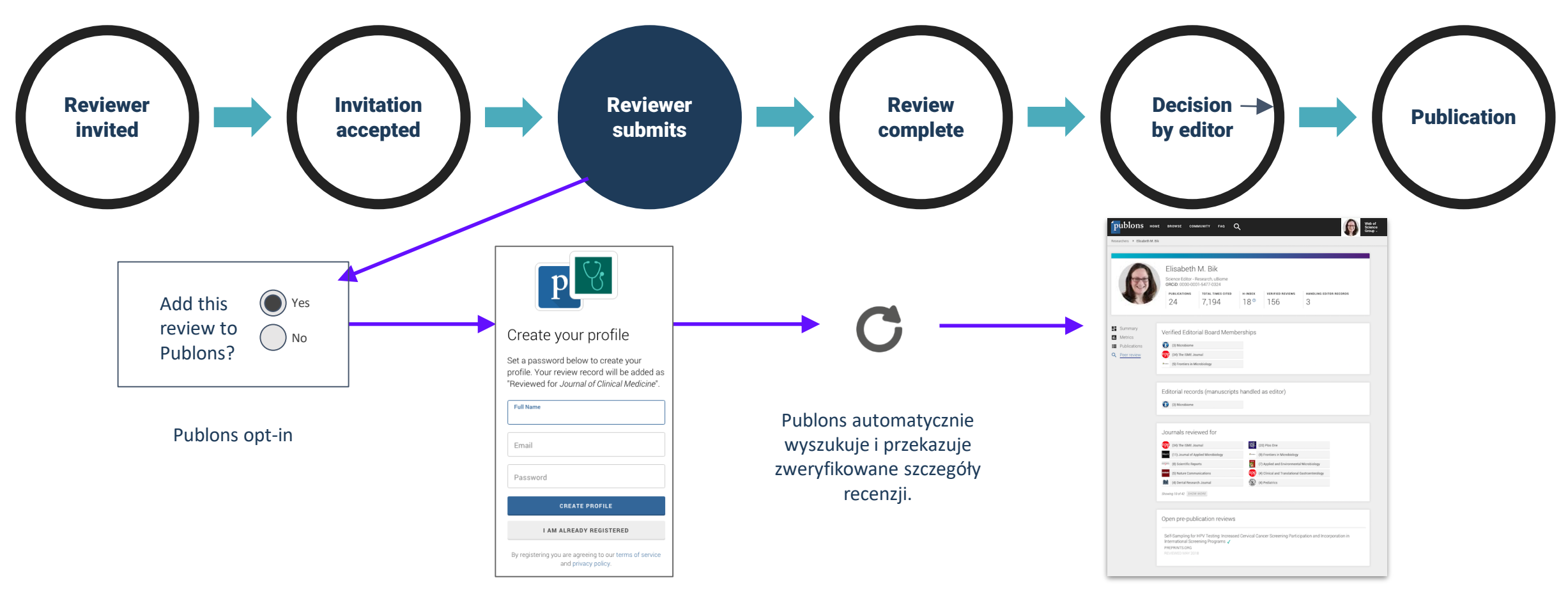

Publons sprawdza istniejące konto. Jeśli nie ma takiego konta, zaprasza recenzenta do rejestracji. Profil zaktualizowany o zweryfikowane dane z recenzji (Nie są wyświetlane żadne poufne informacje)

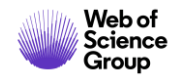

## Dodawanie recenzji i zapisów redakcyjnych dla innych czasopism

Weryfikujemy te zapisy za kulisami i dodajemy je do Twojego profilu.

- Przesłane pocztą elektroniczną potwierdzenia recenzji/ podziękowania na adres reviews@publons.com
- Ręcznie wprowadź szczegóły recenzji z prywatnego pulpitu nawigacyjnego.

| Add a pre-publication or post-publication review using the form below.<br>See here for more on the difference between the two.                                                                                                    | Profile is to forward receipts for those reviews to reviews to reviews@publons.com.<br>Review receipts are emails from an editor on receipt of your review, not invitations to review. |
|----------------------------------------------------------------------------------------------------|----------------------------------------------------------------------------------------------------|
| Pre-publication review   Post-publication review     Load the details of a review   Write a new review of a published     you've previously written for a journal or conference.   manuscript.                                                                                                    | Search your inbox for these receipts using the steps below<br>Go to your inbox and search these common terms:                                                                          |
| Journal or conference                                                                                                    | "Inank you for reviewing (journal name)" "Your review (journal name)" "Review received (journal name)"                                                                                 |
| Journal or conference you reviewed for Date you performed the review                                                                                                    | Copy and paste the text from any receipts you find into your search box to look for more receipts that use the same terms.                                                             |
| Article<br>If the article has been published please enter its DOI to ensure we associate your review correctly. As it would be<br>unfair to the author(s) we do not show the title of the article or publish the content of your review until the<br>manuscript has been published (given a DOI or URL). | Forward each message you find to reviews@publons.com and you're done! We'll verify your reviews with the journal and add them to your profile.                                         |
| Import article details by entering:   Article DOI, PubMed ID, or arXiv or Article title                                                                                                    | Forward your review receipts to us as often as you like. Check our FAQs of email us at info@publons.com for more information.                                                          |

publons

How to find and add old reviews

Clarivate

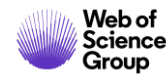

# Dalsze informacje

#### Clarivate Libguides http://clarivate.libguides.com/home

# Web of Science You Tube Channel <a href="https://www.youtube.com/user/WoSTraining">https://www.youtube.com/user/WoSTraining</a>

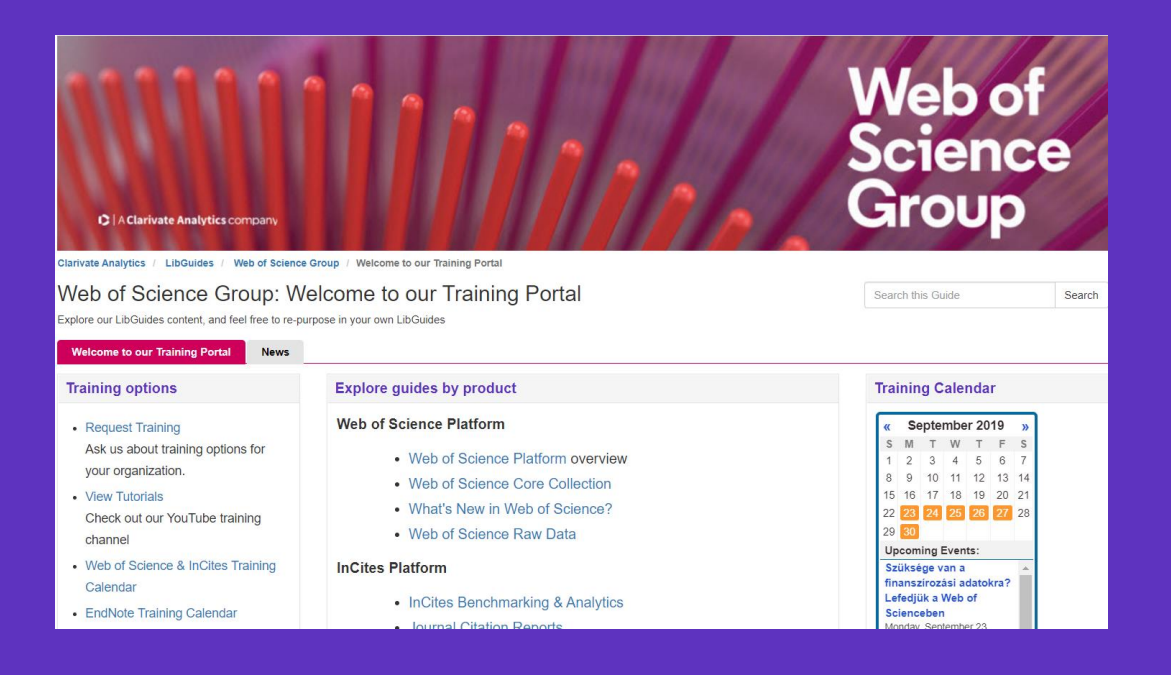

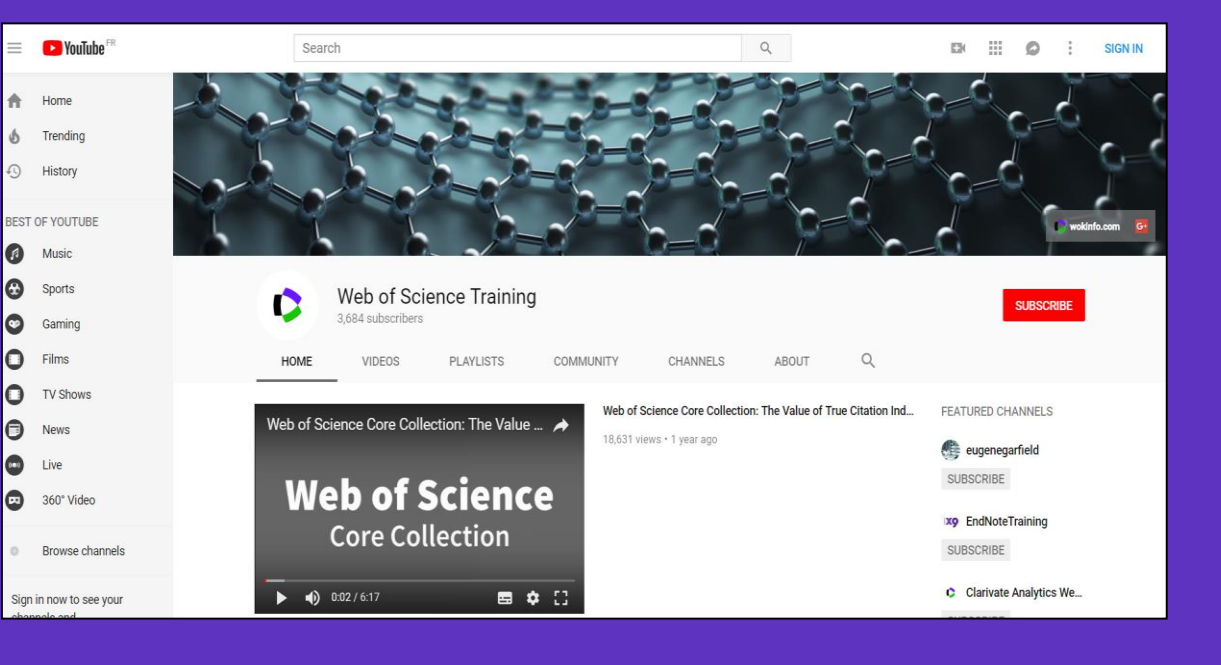

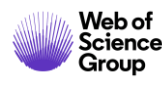

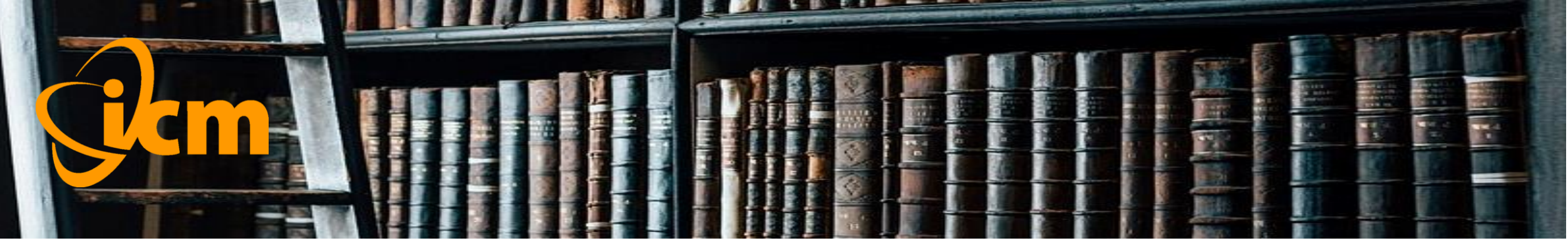

# Wirtualna Biblioteka Nauki wbn.icm.edu.pl

- Dostęp do zasobów wiedzy dla ok. 550 instytucji akademickich i naukowych dofinansowywany przez Ministerstwo Nauki i Szkolnictwa Wyższego i koordynowany przez ICM UW.
- Licencje krajowe: kolekcje czasopism Elsevier, Springer, Wiley; czasopisma Nature i Science, książki Springer, bazy Web of Science i Scopus; narzędzia InCites i Scival.
- Licencje konsorcyjne: kolekcje czasopism AIP, APS, ACS, CUP, Emerald, IEEE, IOP, LWW, OUP, T&F i inne zasoby.
- Programy publikowania otwartego.

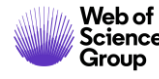

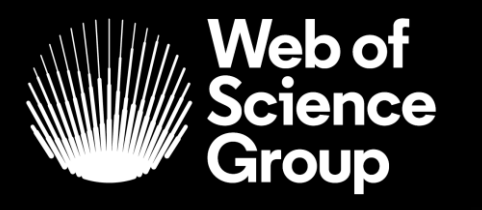

A Clarivate Analytics company

# DZIĘKUJĘ!

Dr Klementyna Karlińska-Batres Klementyna.Karlinska-Batres@Clarivate.com + 49 1736779220